Instructions for login into the own-cloud (International Partners and/or no gwdg users):

- 1. Clean your browser cache
- 2. Click on the following link :

https://owncloud.gwdg.de/index.php/s/6cQ7FT6UimOIc8c

3. You will see a dark blue screen asking for a password:

| Enterprise Edition                               |
|--------------------------------------------------|
| This share is password-protected                 |
| Password                                         |
| Password                                         |
|                                                  |
| Proceed                                          |
|                                                  |
|                                                  |
|                                                  |
|                                                  |
|                                                  |
|                                                  |
| ownCloud GmbH – Your Cloud, Your Data, Your Way! |

Introduce the password (the same for all of you, case sensitive): Exercises\_23

- 4. You have full permission to edit, change, download, view, etc.
- 5. Please be careful with the password. Any person knowing it will have full access.